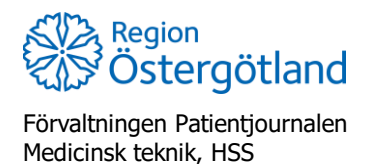

Kundgrupper

2021-02-11

## Hantera kundgrupp

Kundgrupp behövs för att kunna ta ut statistik för de olika prioriterade grupperna. En patient ska endast ha en kundgrupp. Kundgrupp läggs oftast till i samband med första dosen men går även att hantera i efterhand.

## Visa vyn "Lägg till kundgrupp"

- Sök fram patient via menyval Sök kund med hjälp av personnummer och klicka på raden för patienten. (Eller välj patient på annat sätt)
- Tryck på knappen Kundgrupper (i vänstermenyn) för att visa vyn Lägg till kund i kundgrupp

| Visa kund          | Lägg till kund i kundgrupp                                                       |  |  |  |  |
|--------------------|----------------------------------------------------------------------------------|--|--|--|--|
| Starta vaccination | Kardana Willington Uteran Instantion and Description                             |  |  |  |  |
| Vaccinplan         | Kunagrupp Vali kunagrupp • • Undergrupp ingen kunagrupp vali • Reterenskoa Spata |  |  |  |  |
| Skapa bokning      | Kundgrupper                                                                      |  |  |  |  |
| Dokument           | Namn Referenskod                                                                 |  |  |  |  |
| Betalningar        | Sarskill boende                                                                  |  |  |  |  |
| Kundgrupper        |                                                                                  |  |  |  |  |

Varje gång man trycker på **Starta vaccination** får man en fråga om att lägga till kundgrupp. Om korrekt kundgrupp redan är tillagd svarar man *nej*. Om man vill se eller ändra kundgrupp så svarar man *ja*. Vyn *Lägg till kund i kundgrupp* visas vid *ja*.

## Lägg till kundgrupp

- För att lägga till kundgrupp välj aktuell kundgrupp/priogrupp i menyn Välj kundgrupp, ex Särskilt boende. Undergrupp och Referenskod används inte.
- **Spara** (längst ut till höger)

| Lägg till kund i kundgrupp |                 |              |                    |             |       |  |  |  |
|----------------------------|-----------------|--------------|--------------------|-------------|-------|--|--|--|
| Kundgrupp                  | Särskilt boende | ✓ Undergrupp | Ingen undergrupp 🗸 | Referenskod | Spara |  |  |  |

## Ta bort kundgrupp

- För att ta bort en kundgrupp, klicka på röda ikonen längst ut till höger: 🗢
- Svara *OK* på frågan som kommer upp. Kundgruppen är nu borttagen.

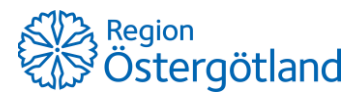

Checklista MittVaccin hantera kundgrupp 2/2

Förvaltningen Patientjournalen Medicinsk teknik, HSS

2021-02-11

| Kundgrupper            |     |
|------------------------|-----|
| Namn Referenskod       |     |
| Person 70 år och äldre | ×0  |
| Särskilt boende        | 2 🗢 |